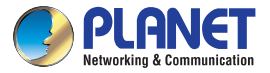

# Verify the Contents Inside the Package Box

# Step 1. Plug in the power cord.

Step 2. Connect the HDMI cable to the HDMI output of the WTV-3000 and to the HDMI input of your TV/Monitor. Step 3. Push the power button to turn on the WTV-3000.

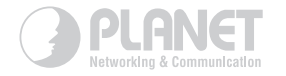

# **Ouick Installation Guide**

# Digital Media Adapter WTV-3000

# Wireless Display TV Adapter

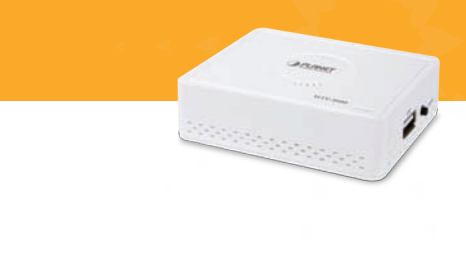

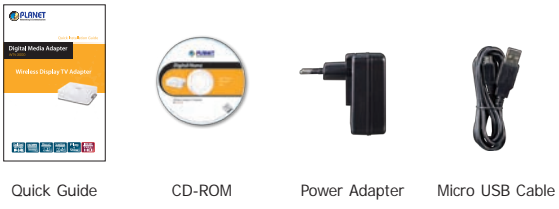

# How to Connect the TV Adapter

Before installing the TV adapter, make sure your PC, smart phone or tablet-PC is successfully connected to the Internet through a broadband service. If there are any problems, contact your ISP to resolve them first.

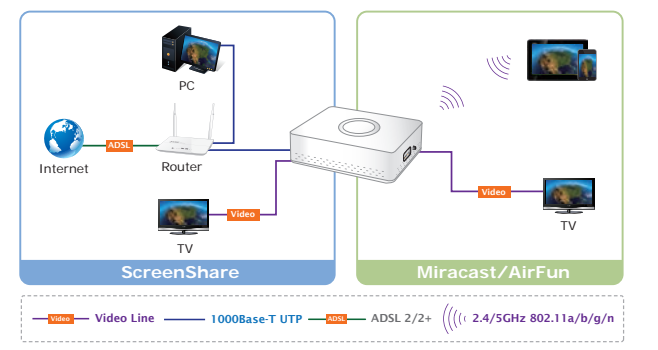

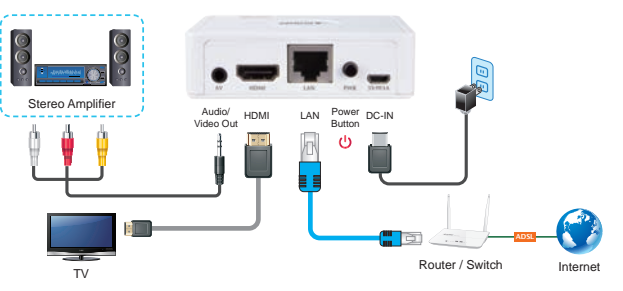

- Step 4. Follow the on-screen instructions to set up the WTV-3000. The system default mode is AirFun mode, which means it is ready to receive videos, music, and photos from your PC, laptop, smart phone or tablet.
- Step 5. You can switch between ScreenShare mode and Miracast mode by pushing the button on the side of WTV-3000 (next to the USB port) twice; just follow the display on the Monitor.

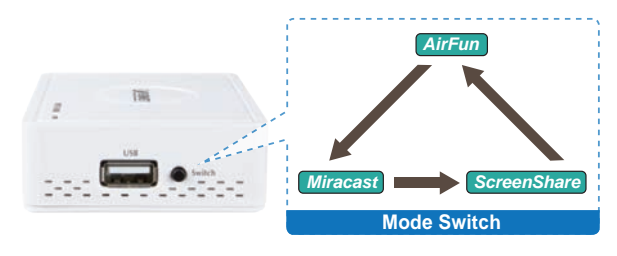

# www.PLANET.com.tw

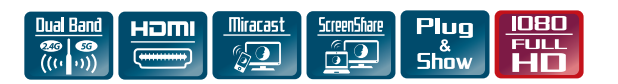

# AirFun Mode for Android Phone

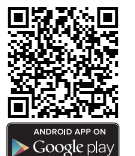

Step 1. Please refer to the following ways to download the AirFun App. A. Download AirFun App from Google Play Store by Android phone by searching "AirFun" as the key word.

**B.** You can scan the following QR codes and install the AirFun App.

### Step 2. Click the AirFun icon

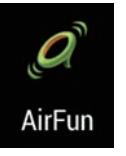

Step 3. The AirFun starts to search the AirFun device. If there is no AirFun device, it will show "No device found".

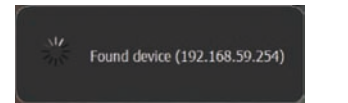

Step 4. You can drag the video/photo/music file to AirFun main menu directly.

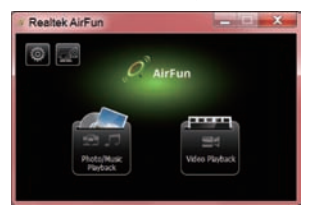

### Miracast Mode for Android 4.2

HTC New One

Wi-Fi 0

> Bluetooth 8

> > Mobile data

Connected

Media Output

A Personalize

A Location

Accounts & sync

··· More

19

Step 1. Go to the "Settings" to search and connect the WTV-3000. (Just HTC / Samsung as on example)

Samsung Galaxy S4

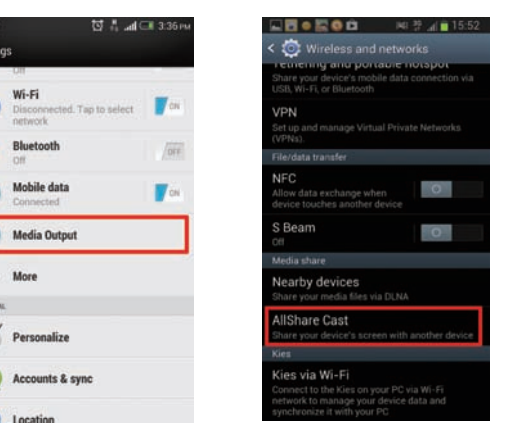

Step 2. The screen would show "Waiting for connection".

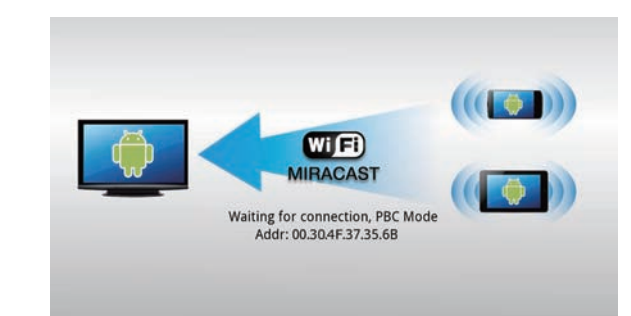

### ScreenShare Mode for PC and Notebook

Step 1. You can install WTV-3000 ScreenShare application on the CD ROM.

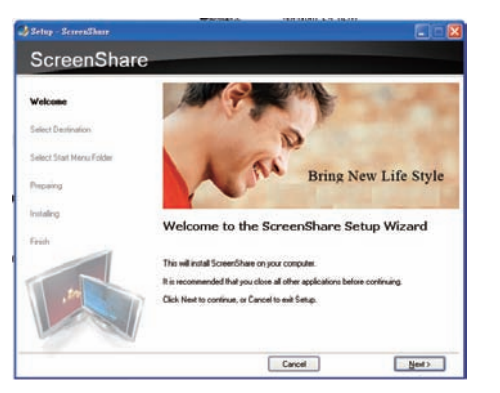

Step 2. ScreenShare will auto detect 'Server IP'. Please input login code as shown on the instructions page.

| elect Server | WTV-3000 203 | 4 |
|--------------|--------------|---|
| Login Code   | \$332        |   |

Step 3. If login code is correct, application software will appear.

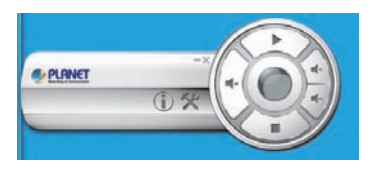

# Further Configuration

For detailed configuration, please check user's manual on the bundled CD

If you have any other question, please contact the dealer where you purchased this product or you can contact PLANET directly at the following email address: support@planet.com.tw

- 4 -

- 5 -